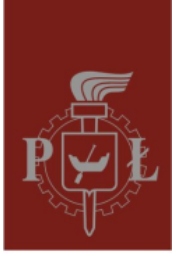

## Politechnika Łódzka

Katedra Mikroelektroniki i Technik Informatycznych

## Połączenie z komputerami w sieci DMCS przez studencką wirtualną sieć prywatną (VPN)

- 1. Pobierz i zainstaluj klienta OpenVPN: <u>https://openvpn.net/community-downloads/</u>
- 2. Uruchom OpenVPN
- 3. Pobierz profil połączenia: http://fiona.dmcs.pl/~mwojtera/dmcs-vpn-student.zip
- 4. Rozpakuj i umieść w \Users\\$USERNAME\OpenVPN\config lub

kliknij:

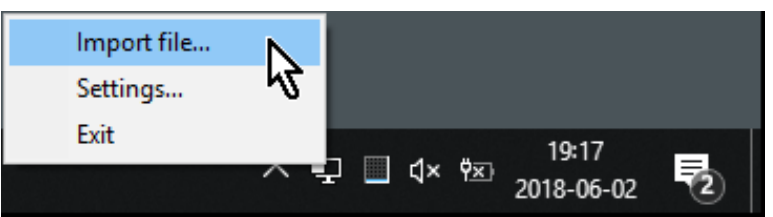

- 5. W przypadku importu, pamiętaj by skopiować ca.crt do miejsca gdzie znajduje się plik konfiguracyjny.
- 6. Jeśli posiadasz tylko jedno połączenie, wybierz 'Connect":

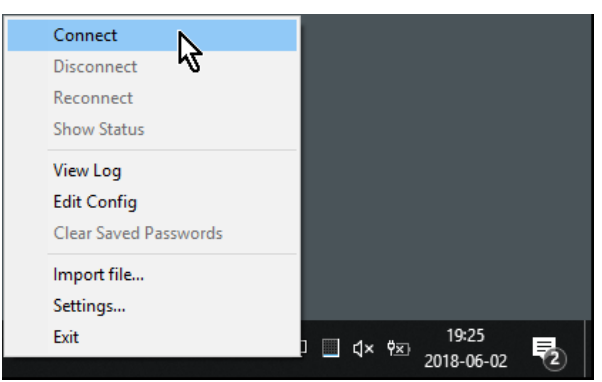

- 7. Jeśli posiadasz więcej połączeń, wybierz Connect we właściwym.
- 8. Po połączeniu zostaniesz zapytany o login i hasło, powinieneś je dostać od prowadzącego

| 😨 OpenVPN Connection (defc108) — 🗆                                                                                                    | $\times$ |
|----------------------------------------------------------------------------------------------------|----------|
| Current State: Connecting                                                                                                    |          |
| St 4 JJ 28 12:19:25 2018 neblos scope = [UNDEF]   St 4 JJ 28 12:19:25 2018 desble-rbt = 0 ISABLED   St 4 JJ 28 12:19:25 2018 desble-rbt = 0 ISABLED   St 4 JJ 28 12:19:25 2018 desble-rbt = 0 ISABLED   St 4 JJ 28 12:19:25 2018 desble-rbt = 0 ISABLED   St 4 JJ 28 12:19:25 2018 desble-rbt = 0 ISABLED   St 4 JJ 28 12:19:25 2018 desble-rbt = 0 ISABLED   St 4 JJ 28 12:19:25 2018 MAI   St 4 JJ 28 12:19:25 2018 MAI   St 4 JJ 28 12:19:26 2018 MAI   St 4 JJ 28 12:19:26 2018 MAI   St 4 JJ 28 12:19:26 2018 MAI   St 4 JJ 28 12:19:26 2018 MAI   St 4 JJ 28 12:19:26 2018 MAI   St 4 JJ 28 12:19:26 2018 MAI   St 4 JJ 28 12:19:26 2018 MAI   St 4 JJ 28 12:19:26 2018 MAI | ~        |
| OpenVPN GUI 11.10.0.0/2.4.6                                                                                                    | ;        |
| Disconnect Hide                                                                                                    |          |

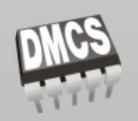

Katedra Mikroelektroniki I Technik Informatycznych ul. Wólczańska 221/223, 90-924 Łódź, Polska, budynek B18